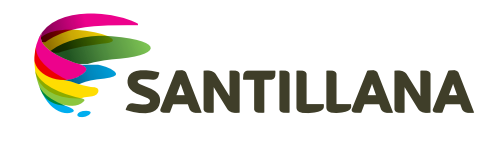

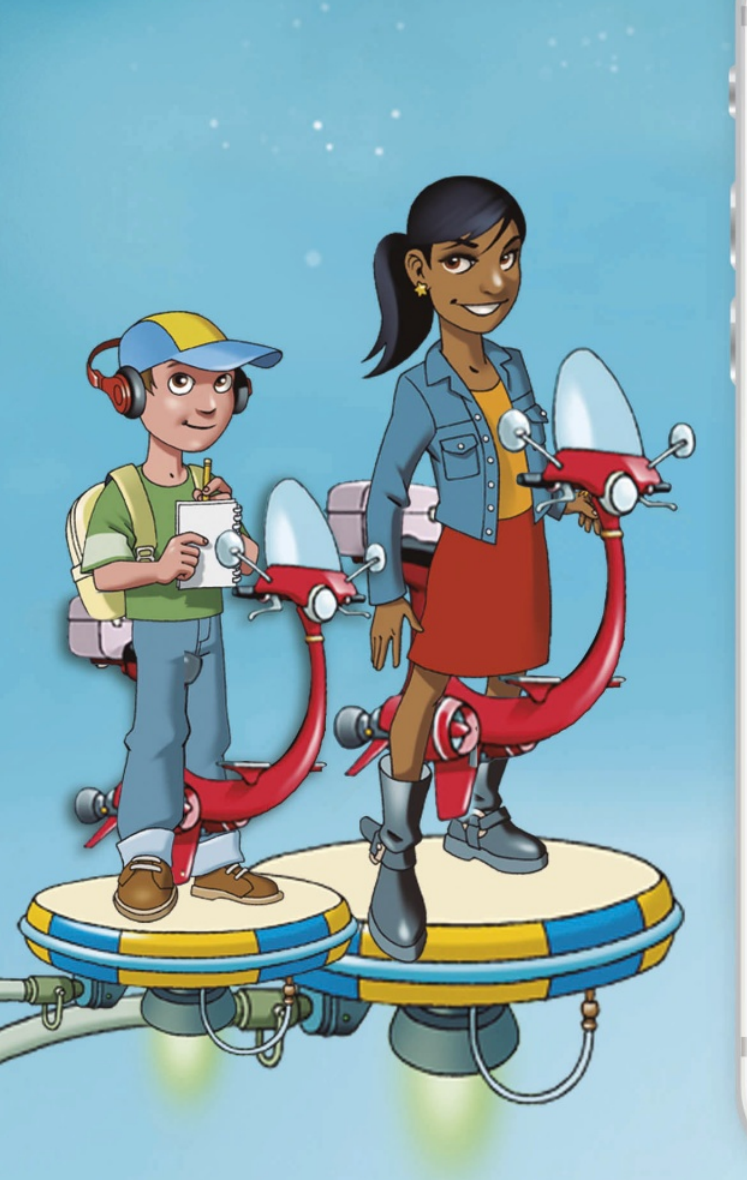

••••• ?

100%

21 Illians

# Desde este momento eres libre para elegir una nueva forma de leer.

¡Bienvenido!

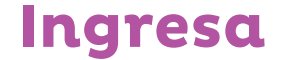

# loqueleo digital

Elige destino

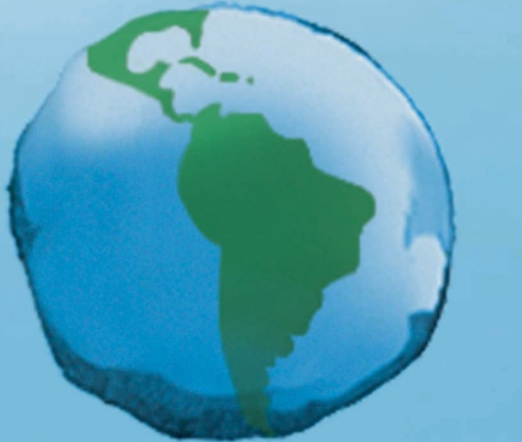

# América Latina

Ingresa a **www.loqueleodigital.com** y elige América Latina.

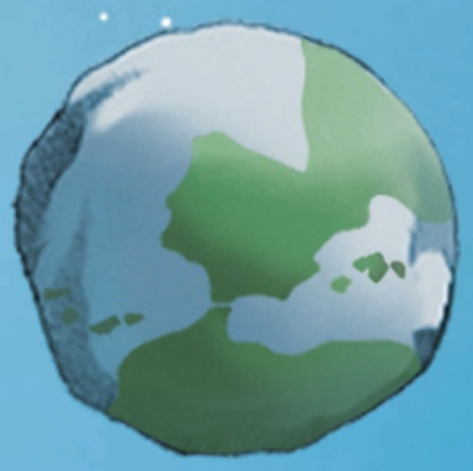

España

#### Usuario

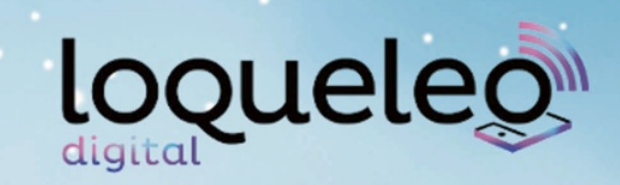

| Usuario |
|---------|
|---------|

Usuario

Contraseña

Contraseña Iniciar Sesión

Código

Primero ingresa aquí el **usuario y la contraseña** proporcionados por tu docente.

¿Ha olvidado la contraseña?

Debe añadir un código para activar su cuenta.

Introduce Código

¡Lo lograste! Ya puedes comenzar a interactuar con el sistema de comprensión lectora loqueleo digital. Luego, ingresa el código de validación, el cual lo encontrarás en el correo de confirmación enviado en el momento de realizar tu compra o en la tarjeta.

### **Escenarios**

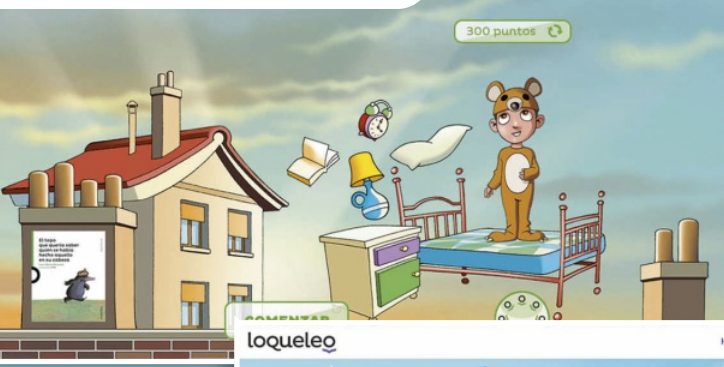

Hola, David 🗸

300 puntos

GUARDAR

90

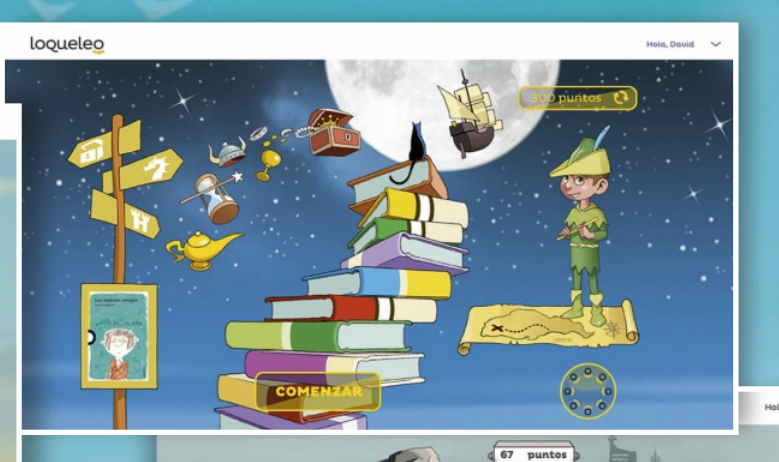

Para cada una de las series lectoras se han creado personajes y escenarios diferentes.

Disfruta de actividades interactivas y **de una experiencia gamificada,** desarrollando habilidades que **fortalecerán tus destrezas de** comprensión lectora.

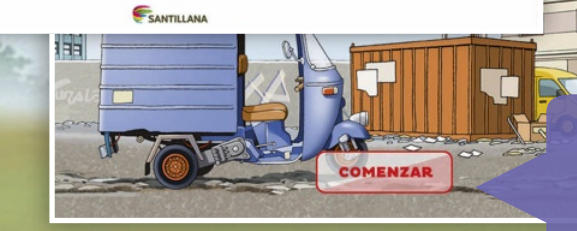

**El zoom de tu monitor deberá estar en 85% y 90%** para que puedas ver todos los comandos.

300 puntos 📢

#### Crea tu avatar

La primera vez que entres a la plataforma deberás elegir y armar tu avatar.

La plataforma te brinda los puntos suficientes para canjear las tres piezas principales del avatar: cabeza, tronco y piernas.

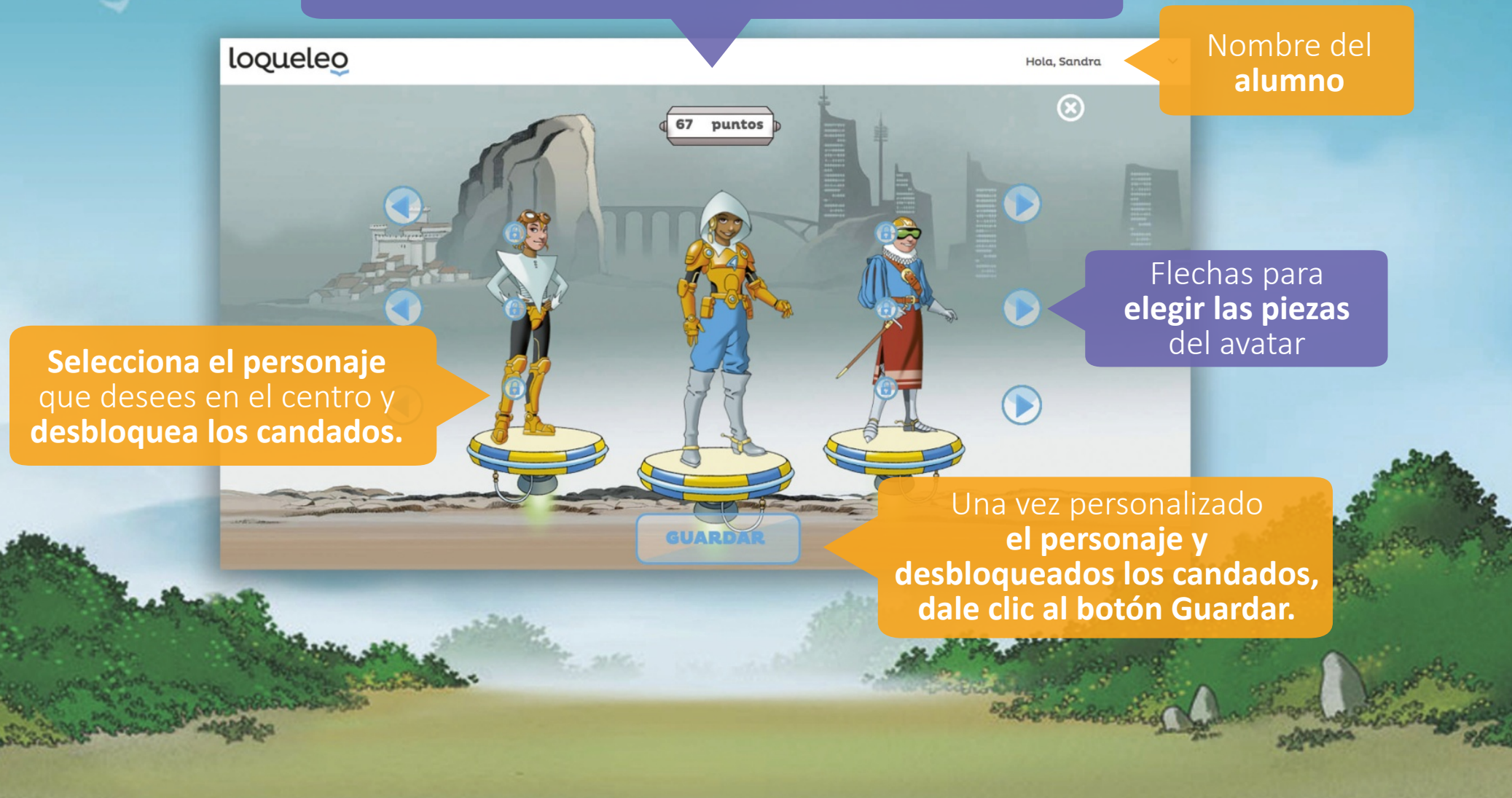

## Plataforma

Ahora puedes seleccionar la obra con la que comenzarás las actividades.

> Al resolver las preguntas sobre la obra, acumulas puntos para intercambiar piezas de tu avatar.

> > Haz clic en

el botón de puntos

para cambiar

las piezas del avatar.

loqueleo

Aquí verás las obras que tu docente te ha asignado y activado. Con las flechas podrás elegir la obra con la que quieres iniciar tu lectura. Ubícala en el centro y dale clic en Seleccionar.

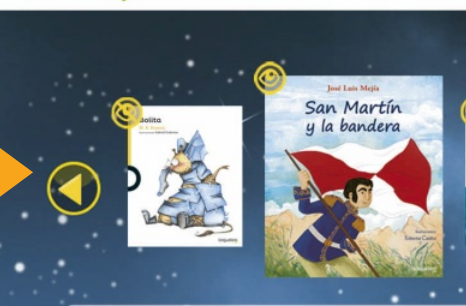

San Martín y la bandera

 $\star \star \star \star$ 

José Luis Mejía Ilustraciones de Ximena Castro

Lorem ipsum dolor sit amet, consectetur adipiscing elit. Curabitur ornare, nisi vitae sodales tristique, urna nisl tempor justo, quis tristique odio magna placerat urna. Cras vitae turpis et risus sagittis mattis.

Fusce turpis nibh, posuere quis erat eleifend, suscipit mattis

SELECCIONAL

Este ícono se visualiza **cuando comienzas a realizar** las actividades del libro.

Este ícono muestra que ya realizaste las actividades.

Este ícono muestra que aún **no has realizado las actividades.** 

Ingresa a la Biblioteca Virtual con un clic en este ícono y disfruta de más lecturas.

## Actividades

# Lee la obra asignada para realizar con éxito todas las actividades.

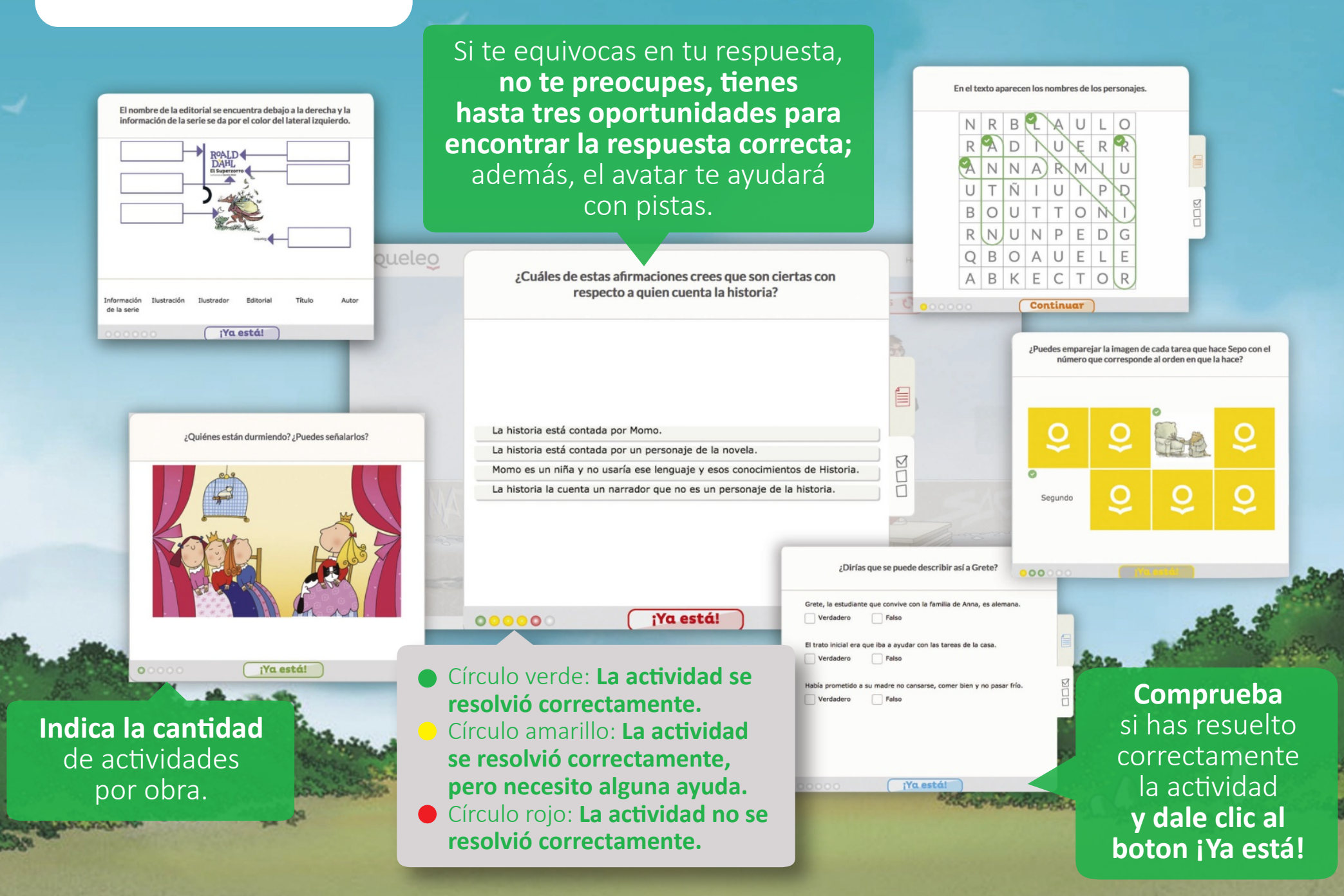

#### **Biblioteca virtual**

Aquí encontrarás las obras que tu docente te asigne, además de otras obras que puedas leer o escuchar según tus preferencias.

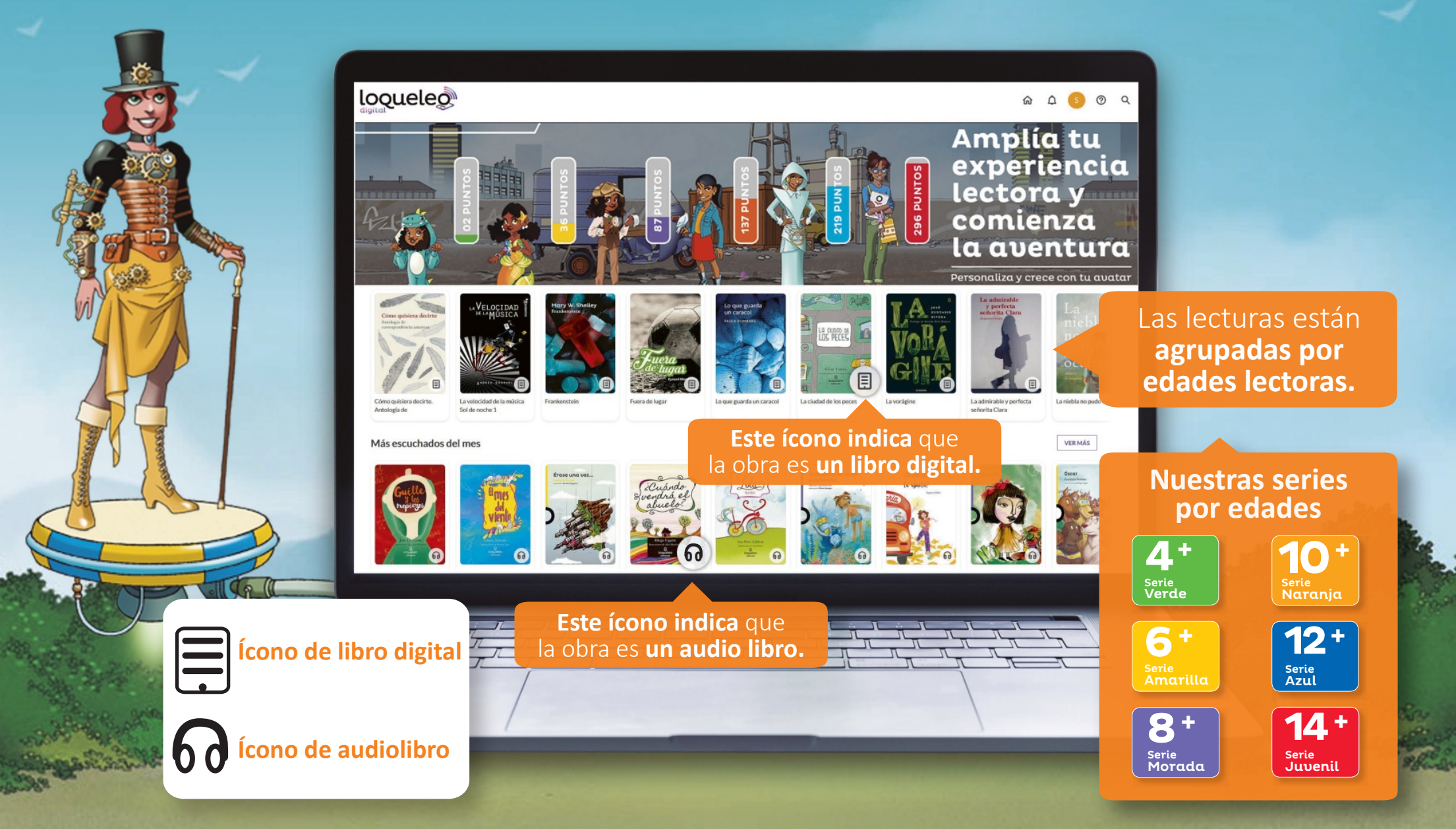

#### Libro digital

#### Al leer una obra digital, tendrás diferentes herramientas que te ayudarán a disfrutar tus lecturas.

**Puedes resaltar las palabras** con tres tonos de color o crear una nota. Menú con herramientas para personalizar tu lectura y mediciones de avances.

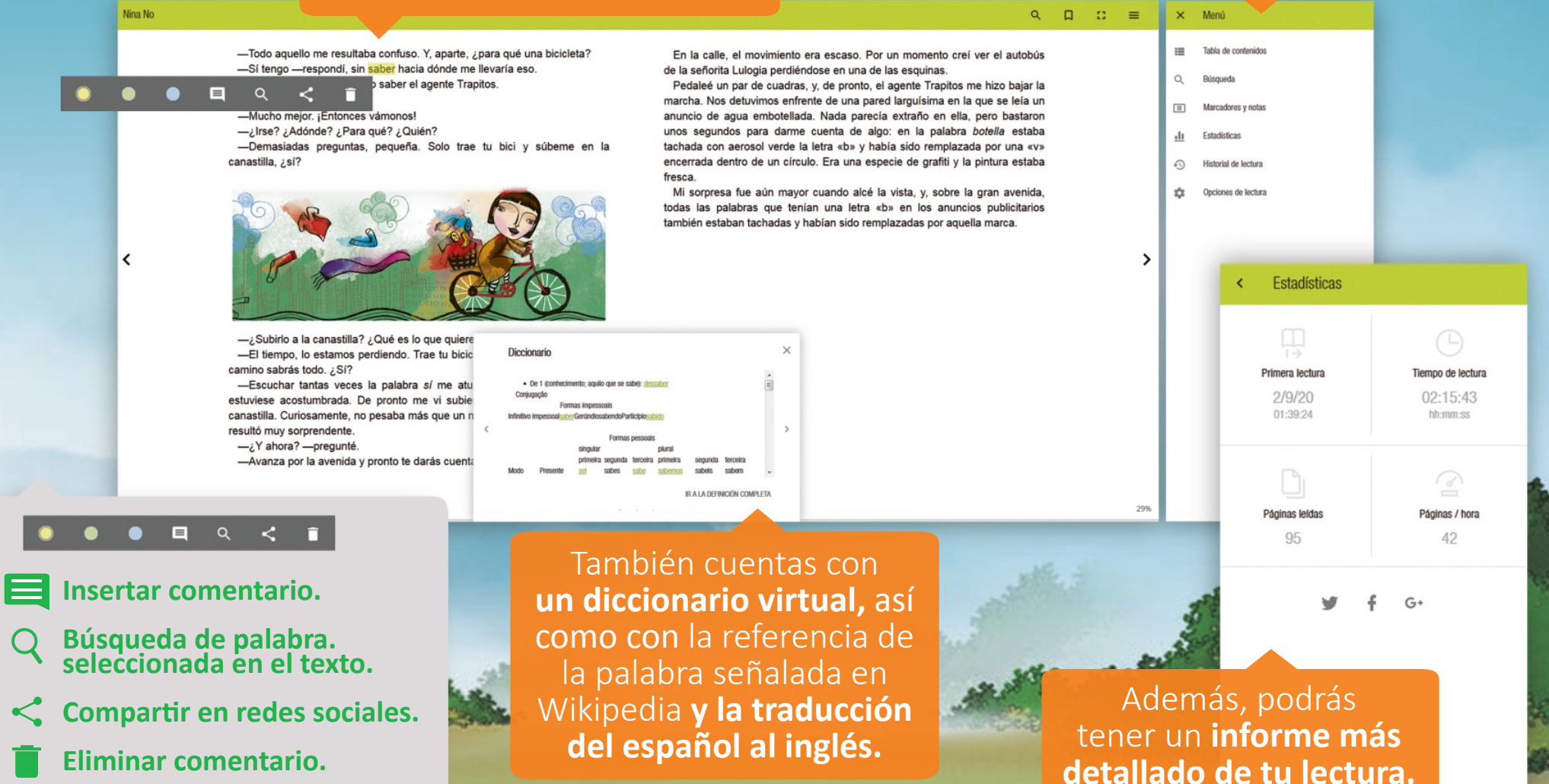

#### **Audiolibros**

¡Una nueva forma de acercarte a la lectura, desde donde quieras!

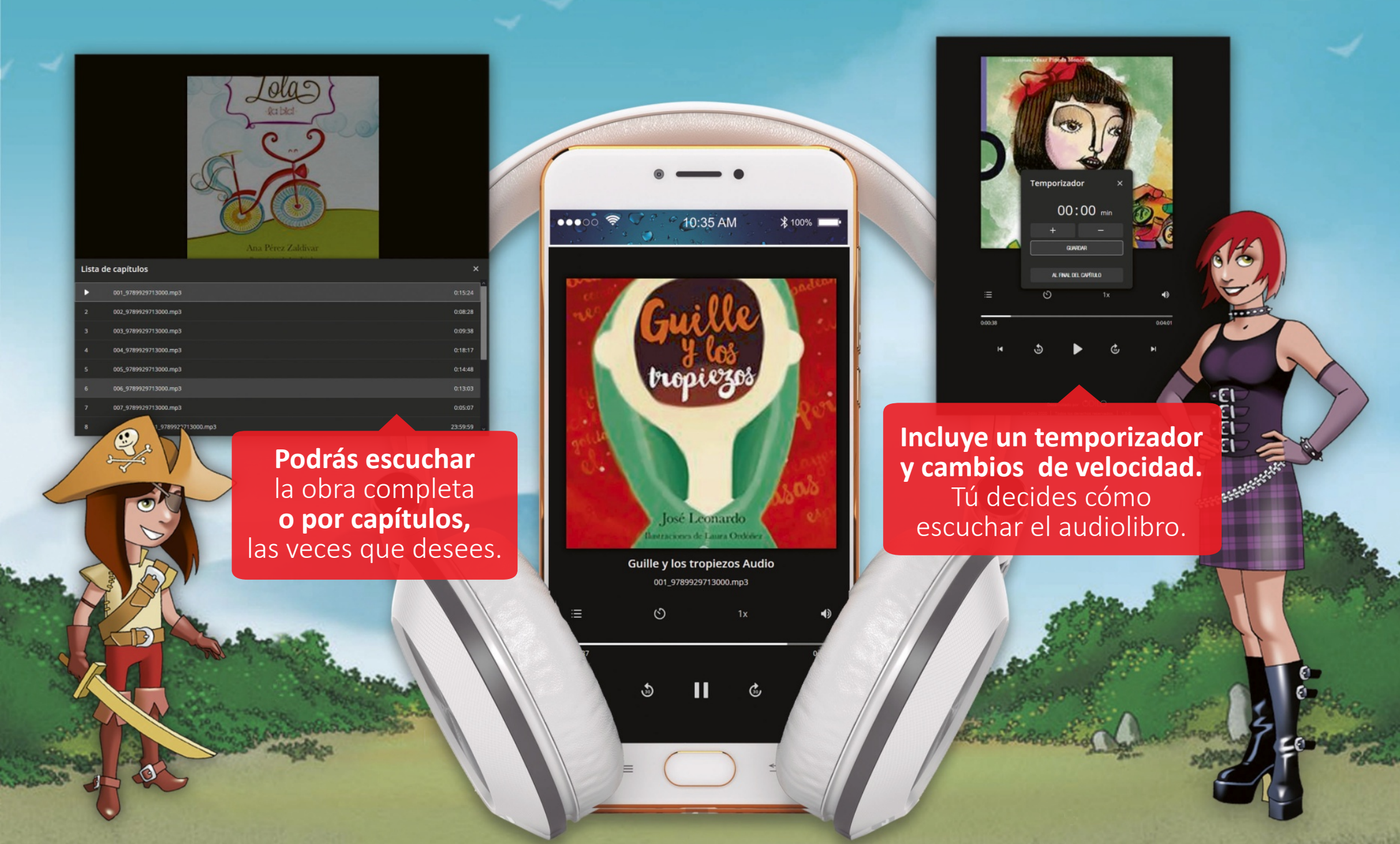

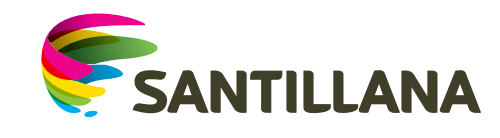

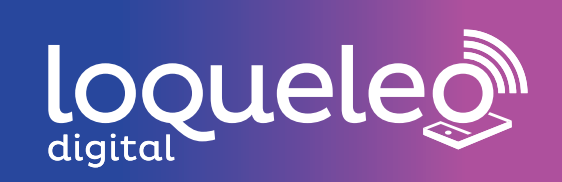

¡Ahora lee, escucha y disfruta con Loqueleo digital!